AV の操作

## ソースを切り換える

900 950

AV ソースが「TV」の状態で、(AV)ボタンまたは(現在地)ボタンを押してナビゲーション画面に切り換えると、AV ソースは自動的に OFF に切り換わるようになりました。

## ■ ナビゲーション画面を表示させたまま TV の音声を聞きたい場合には

1 ナビゲーション画面表示中に SOURCE を押す。

AV 選択画面から<u>TV</u>を押す。

## **スピーカー設定の状態を確認する**900 930 950 スピーカー設定およびサラウンド設定で設定された内容を確認できるようになりました。

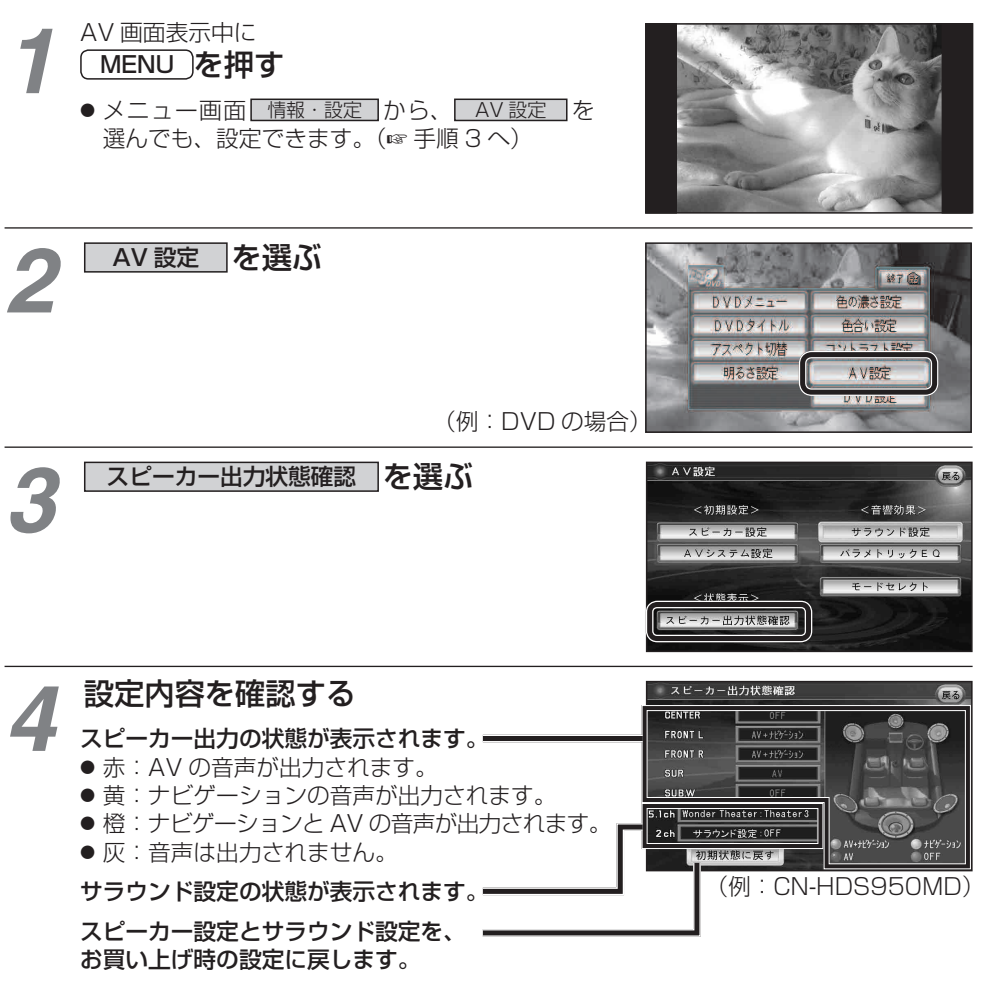